## バージョンアップガイド

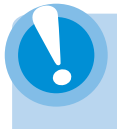

必ず最初に「 **1** USB キーのバージョンアップ」を行ってください。 同梱の「メモリスティック」の使用期限は 3 ヶ月です。

## **1** USB キーのバージョンアップ

#### 1 パソコンに「メモリスティック」を接続します。

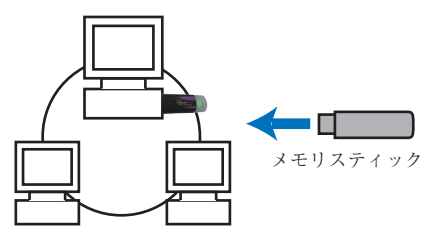

■ USBバージョンアップ

- ●「メモリスティック」はネットワーク内のどのパソコンに接続して もかまいません。
- ●「メモリスティック」はネットワーク内の1台のパソコンで1回実 行していただくだけで完了します。全てのパソコンに行う必要はご ざいません。

#### 2 「メモリスティック」内のプログラムを実行します。

マイコンピュータから「メモリスティック (リムーバブルディスク)」 を開き「usb バージョンアップ」をダブルクリックします。

#### 3 USB キーのバージョンアップを行います。

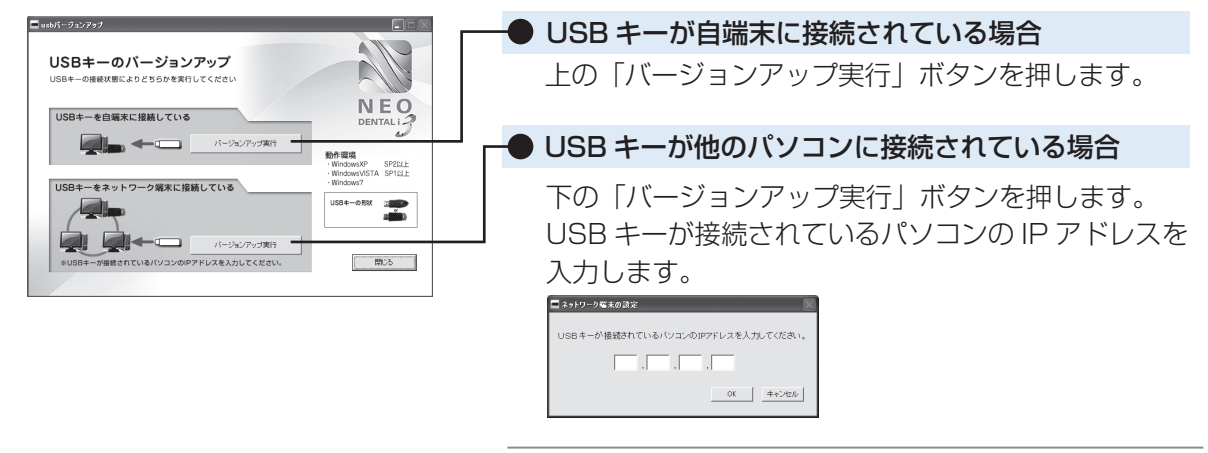

正常にバージョンアップが完了すると「処理を完了しま した。」というメッセージが表示されますので、「OK」 を押します。

#### 4 「メモリスティック」をパソコンから取り外します。

ХЕIJZティック

●メモリスティックでのバージョンアップは1回のみ実行可能です。

## 2 ソフトウェアのバージョンアップ

「バージョンアップ CD-ROM」にて【NEODENTALi3】のバージョンアップを行います。 バージョンアップを行う各パソコン、全てに行ってください。

(※インストール画面が自動で表示されない場合は マイコンピュータから CD-ROM 内の【setup.exe】を 起動します。)

## DISC1

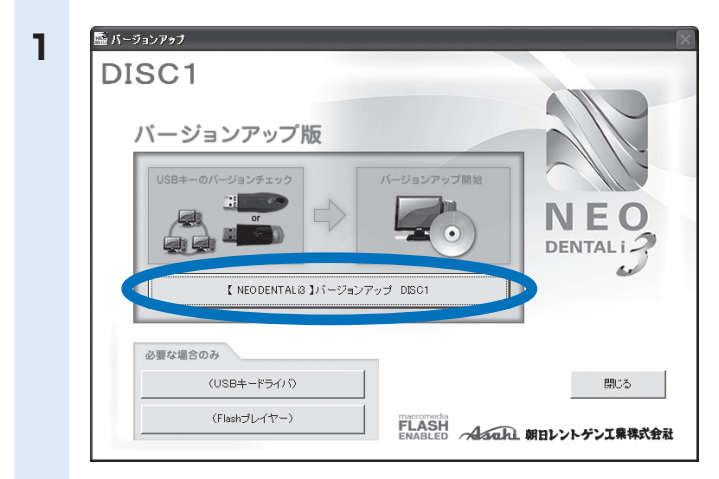

NEO DENTALI

閉じる

NEO

DISK1 終了

FLASH FNABLED Astal 朝日レントゲンI県株式会社

ョートカットを作ります

**DISC1**の CD-ROM をドライブに入れます。 Top 画面が表示されたら、「【NEODENTALi3】バー ジョンアップ DISC1」のボタンを押します。

# 

3

4

DISC1

📑 パージョンアップ

DISC1

バージョンアップ版

(USBキードライバ)

DISK1のバージョンアップが完了しました。 続いてDISK2をインストールして下さい。

## 【NEODENTALi3】のバージョンアップを行います。

「途中で中止することはできません。よろしいですか?」というメッセージが表示されますので「はい」を押します。

最初に現バージョンのバックアップを行います。 続いて【NEODENTALi3】のバージョンアップを行います。

「スタートメニューにショートカットを作りますか?」というメッセージ が表示されますので、よろしければ「はい」を押します。

最後に「DISC1 終了」を押します。

**DISC1** の CD-ROM を取り出し、**DISC2**の CD-ROM をドライブに 入れます。

## DISC2

1

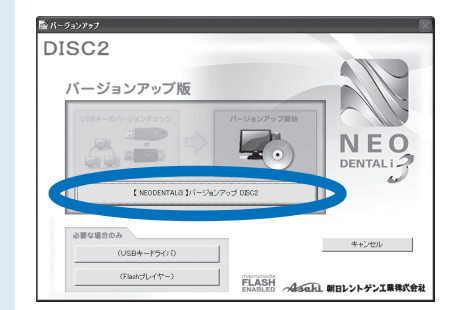

「【NEODENTALi3】バージョンアップ DISC2」 を押します。

![](_page_2_Picture_3.jpeg)

![](_page_2_Picture_4.jpeg)

「次へ」を押します。

![](_page_2_Picture_6.jpeg)

よろしければ「次へ」を押します。

(Flash プレイヤーのインストールを行います。 既に最新の Flash プレイヤーがインストール されている場合はインストールの必要はあり ませんので、終了してください。) 5 \*Abbe Flash Player Active X 197925:27

Flash プレイヤーのインストールが完了したら 「閉じる」ボタンを押します。

![](_page_2_Picture_11.jpeg)

Top 画面が表示されたら、「終了」を押します。

## 必要な場合のみインストールするアプリケーション

![](_page_3_Picture_1.jpeg)

## 「USB キードライバ」のみインストールします。

旧バージョンの「USB キードライバ」がインストールされている場合は必ず、アンイ ンストールを行った上で、当ドライバをインストールしてください。

アンインストールの方法:「コントロールパネル」-「プログラムの追加と削除」から Sentinel Protection Installer \*\*\*を「削除」します。

![](_page_3_Picture_5.jpeg)

B

2

C

![](_page_3_Picture_6.jpeg)

USB キーをパソコンから取り外した状態で「ドライバ自動インストール」を押します。

自動的に「USB キードライバ」のインストールが開始されます。 インストールが終了すると自動的に Top 画面に戻ります。

#### 「Flash プレイヤー」のみインストールします。

| 📑 パージョンアゥブ                   | ×                          |
|------------------------------|----------------------------|
| DISC1                        |                            |
| バージョンアップ版                    |                            |
| Adobe Flash Player ActiveX t | ットアップ:完了                   |
| USB: 27                      |                            |
| ■<br>「詳編玄表示①                 | 0                          |
|                              |                            |
| 必要な場合のみ                      |                            |
| (USB年一十5-(15)                | BUS.                       |
| (Flashプレイヤー)                 | FLASH 4 CD MININ TRANSPORT |
| FLASH PLAYER インストール中         | ENABLED つはされに期日レントケン工業株式営社 |

インストールが完了しましたら、「閉じる」ボタンを押します。

アニメーションを表示するための Flash プレイヤーです。 通常は「【NEODENTALi3】 バージョンアップ DISC2」の最後 にインストール画面が表示されます。